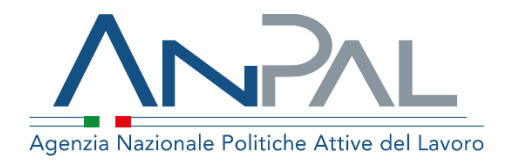

# MANUALE Cruscotto SAP

Supervisore - Regione Aggiornato al 13/11/2020

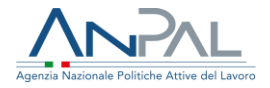

# Revisioni

| Data       | Versione | Par. modificati | Motivo della modifica                                                                                                    |
|------------|----------|-----------------|----------------------------------------------------------------------------------------------------|
| 15/01/2020 | v. 1     |                 | Prima stesura                                                                                                    |
| 10/07/2020 | v. 1.1   | 1.Introduzione  | Aggiornamento manuale per integrazione<br>per il profilo utente "Regione"                                                                 |
| 13/11/2020 | V.1.2    | par.4.6         | Visualizzazione campo 'Descrizione<br>evento' nella sezione 'Politiche attive', ed<br>eliminazione della sezione 'Accedere al<br>sistema' |

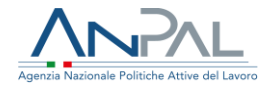

## Sommario

| 1. | Introduzione                 |   |
|----|------------------------------|---|
| 2. | Homepage                     | 5 |
| 3. | Ricerca cittadino            | 6 |
| 4. | Visualizzazione sap          | 7 |
|    | 4.1 Dati Invio               | 8 |
|    | 4.2 Dati Anagrafici          |   |
|    | 4.3 Dati amministrativi      |   |
|    | 4.4 Esperienze lavorative    |   |
|    | 4.5 Informazioni curriculari |   |
|    | 4.6 Politiche attive         |   |
| 5. | Stampa sap                   |   |

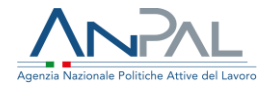

# 1. Introduzione

Il presente manuale ha l'obiettivo di fornire ai profili utente Supervisore e Regione una guida relativa ai servizi offerti all'interno della scrivania MyANPAL relativamente all'applicativo "Cruscotto Sap".

Una volta che l'utente è stato riconosciuto dal sistema vengono presentati i servizi ai quali è abilitato.

| Servizi Attivi                       |                                                                                      |
|--------------------------------------|--------------------------------------------------------------------------------------|
| Scopri tutti i servizi Anpal         |                                                                                      |
| Adr Pagamenti                        | Il servizio consente la gestione della Scheda Anagrafica Professionale del cittadino |
| Assegno di ricollocazione Cigs       |                                                                                      |
| Cruscotto SAP                        |                                                                                      |
| Garanzia Giovani                     |                                                                                      |
| Gestione del reddito di cittadinanza |                                                                                      |
| Profilazione qualitativa             |                                                                                      |
| Scouting della domanda               |                                                                                      |
|                                      | VAI AL SERVIZIO →                                                                    |
|                                      |                                                                                      |

Figura 1 - Servizi attivi

Cliccando sul pulsante VAI AL SERVIZIO relativo alla voce "*Cruscotto SAP*", viene mostrata la Homepage con le relative funzionalità.

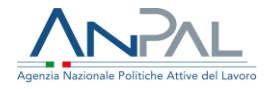

# 2. Homepage

Una volta che l'utente è stato riconosciuto dal sistema viene presentata la seguente schermata.

|   | Agenzia Nazio | nale Politicide Attive del Lavoro                                                                 | Numero Unico Lavoro<br>800.00.00.39 Winne europea |
|---|---------------|---------------------------------------------------------------------------------------------------|---------------------------------------------------|
|   | Home          | Ricerca Cittadino                                                                                 |                                                   |
|   | œ             | Benvenuto in Cruscotto SAP                                                                        |                                                   |
|   |               | Il servizio consente la gestione della Scheda Anagrafica Professionale del cittadino              | MOSTRA TUTTO →                                    |
|   | 2             | Manuali<br>Presto potrai accedere ai manuali utili a supportarti nell'utilizzo degli applicativi. | D I tuoi messaggi<br>Hai messaggi da leggere      |
|   |               | VAI AL SERVIZIO →                                                                                 |                                                   |
| ( |               | MyLearning                                                                                        |                                                   |
|   |               | VAI ALLA FORMAZIONE →                                                                             | jura 2 - Homepage                                 |

- Manuali, FAQ e messaggi relativi all'applicazione
- La possibilità di accedere alla piattaforma di formazione online

Dalla barra dei menù è possibile accedere alla funzionalità Ricerca Cittadino

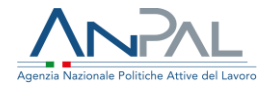

# 3. Ricerca cittadino

Cliccando sulla voce "*Ricerca cittadino*" dal menù, il supervisore può accedere alla funzionalità di ricerca per codice fiscale per la visualizzazione e gestione della "Scheda Anagrafica Professionale" (SAP).

Viene mostrata la seguente schermata.

| Home > Ricerca Cittadino                                      |  |       |          |
|---------------------------------------------------------------|--|-------|----------|
|                                                               |  |       |          |
| Ricerca Cittadino<br>nserisci il codice fiscale del cittadino |  |       |          |
| Ricerca                                                       |  |       |          |
| DNPGDN80M08I333A                                              |  | CERCA | CANCELLA |

### Figura 3 - Ricerca cittadino

Inserendo un codice fiscale e premendo il pulsante "*Cerca*" si apre la scheda SAP del cittadino.

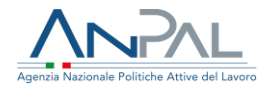

# 4. Visualizzazione sap

La pagina si compone di:

- Intestazione in alto a sinistra con le informazioni riepilogative del cittadino e dell'ente titolare
- > Pulsante "TORNA ALLA RICERCA" per ritornare alla pagina di "Ricerca cittadino"
- Pulsante "STAMPA" per la generazione del file in formato PDF di tutte le informazioni che compongono la SAP
- Scheda SAP.

Le voci dell'albero di istradamento rappresentano le sezioni che la compongono; la selezione di una voce apre ulteriori tab che raggruppano le informazioni della sezione per aree tematiche.

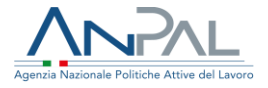

### 4.1 Dati Invio

#### Visualizzazione SAP di Giordano Dinapoli

Codice Fiscale DNPGDN80M08I333A

| Ente titolare : HS01C000523 - Cpi Roma Cinecitta' |                           |                     |        |
|---------------------------------------------------|---------------------------|---------------------|--------|
| TORNA ALLA RICERCA                                |                           |                     | STAMPA |
| Dati Invio                                        | Dati Invio                |                     |        |
| Dati Anagrafici                                   |                           |                     |        |
| Dati Amministrativi                               | Dati Invio                |                     |        |
| Esperienze Lavorative                             | Data ultimo aggiornamento | 16/01/2020          |        |
| Informazioni Curriculari                          | Identificativo SAP        | AA02600330P         |        |
| Politiche Attive                                  | Ente titolare             | Cpi Roma Cinecitta' |        |
|                                                   |                           |                     |        |

### Figura 4 - Sezione Dati Invio

# 4.2 Dati Anagrafici

## 4.2.1 Dati personali

#### Visualizzazione SAP di Giordano Dinapoli

Codice Fiscale DNPGDN80M08I333A Ente titolare : H501C000523 - Cpi Roma Cinecitta'

| TORNA ALLA RICERCA       |                                    | STAMPA                                        |
|--------------------------|------------------------------------|-----------------------------------------------|
| Dati Invio               | Dati Personali Notizie sui cittad  | ini stranieri Residenza, domicilio e recapiti |
| Dati Anagrafici          |                                    |                                               |
| Dati Amministrativi      | Dati Anagrafici                    |                                               |
| Esperienze Lavorative    | Codice Fiscale                     | DNPGDN80M08I333A                              |
| informazioni Curriculari | Cognome                            | DINAPOLI                                      |
| Politiche Attive         | Nome                               | GIORDANO                                      |
|                          | Sesso                              | Maschile                                      |
|                          | Data di Nascita                    | 11/12/1980                                    |
|                          | Comune (o stato estero) di nascita | Santa Maria Capua Vetere                      |
|                          | Cittadinanza                       | ITALIANA                                      |

Figura 5 – TAB Dati personali

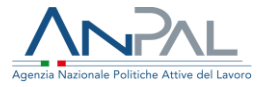

## 4.2.2 Notizie sui cittadini stranieri

|                              |                                                                                                    |                                                                                                    | STAMPA                                                                                                    |
|------------------------------|----------------------------------------------------------------------------------------------------|----------------------------------------------------------------------------------------------------|----------------------------------------------------------------------------------------------------|
| Dati Personali               | Notizie sui cittadini stranieri                                                                                                    | Residenza, domicilio e recapiti                                                                                                    |                                                                                                    |
| The second second            |                                                                                                    |                                                                                                    |                                                                                                    |
| Notizie sui cittar           | dini stranieri                                                                                                    |                                                                                                    |                                                                                                    |
| Titolo di soggio             | rno                                                                                                    |                                                                                                    |                                                                                                    |
| Numero titolo d              | di soggiorno                                                                                                    |                                                                                                    |                                                                                                    |
| Motivo titolo di             | soggiorno                                                                                                    |                                                                                                    |                                                                                                    |
| Scadenza titolo              | di saggiarna                                                                                                    |                                                                                                    |                                                                                                    |
| Data ultimo ma<br>iscrizione | intenimento                                                                                                    |                                                                                                    |                                                                                                    |
|                              | Dati Personali<br>Notizie sui cittar<br>Titolo di soggio<br>Numero titolo di<br>Motivo titolo di<br>Scadenza titolo<br>Data ultimo ma<br>iscrizione | Dati Personali         Notizie sui cittadini stranieri           Notizie sui cittadini stranieri         Titolo di soggiorno           Titolo di soggiorno         Numero titolo di soggiorno           Motivo titolo di soggiorno         Scadenza titolo di soggiorno           Data ultimo mantenimento iscrizione         Scadenza titolo di soggiorno | Dati Personali         Notizie sui cittadini stranieri         Residenza, domicilio e recapiti           Notizie sui cittadini stranieri         Titolo di soggiorno         Intervente di soggiorno           Numero titolo di soggiorno         Motivo titolo di soggiorno         Intervente di soggiorno           Motivo titolo di soggiorno         Scadenza titolo di soggiorno         Intervente di soggiorno           Data ultimo mantenimento iscrittone         Intervente di soggiorno         Intervente di soggiorno |

#### Figura 6 - TAB Notizie sui cittadini stranieri

## 4.2.3 Residenza, domicilio e recapiti

| Visualizzazione SAP di Giordano D                                                     | Dinapoli         |                                 |                                 |        |
|---------------------------------------------------------------------------------------|------------------|---------------------------------|---------------------------------|--------|
| Codice Fiscale : DNPGDN80M080333A<br>Ente titolare : H501C000523 - Cpi Roma Cnecitta' |                  |                                 |                                 |        |
| TORNA ALLA RICERCA                                                                    |                  |                                 |                                 | STAMPA |
| Dati Invio                                                                            | Dati Personali   | Notizie sui cittadini stranieri | Residenza, domicilio e recapiti |        |
| Dati Anagrafici                                                                       |                  |                                 |                                 |        |
| Dati Amministrativi                                                                   | Residenza        |                                 |                                 |        |
| Esperienze Lavorative                                                                 | Comune           | Marcianise                      |                                 |        |
| Informazioni Curriculari                                                              | Cap              | 81025                           |                                 |        |
| Politiche Attive                                                                      | Indirizzo        | VIA PONCH                       | HELLI 3                         |        |
|                                                                                       | Località         |                                 |                                 |        |
|                                                                                       | Domicilio        | Marrianiso                      |                                 |        |
|                                                                                       | Contaile         | Marcianse                       |                                 |        |
|                                                                                       | Cap              | 81025                           |                                 |        |
|                                                                                       | Indirizzo        | VIA PONCI                       | IIELLI 3                        |        |
|                                                                                       | Località         |                                 |                                 |        |
|                                                                                       | Recapiti         |                                 |                                 |        |
|                                                                                       | Telefono         | 08238263                        | 68                              |        |
|                                                                                       | Cellulare        |                                 |                                 |        |
|                                                                                       | Fax              | ND                              |                                 |        |
|                                                                                       | Indirizzo di pos | ta elettronica ciao@Lit         |                                 |        |

## Figura 7 - TAB Residenza, domicilio e recapiti

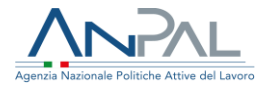

## 4.3 Dati amministrativi

# 4.3.1 Posizione nel mercato del lavoro

| TORNA ALLA RICERCA     STAMPA       Dati Invio     Posizione nel mercato del lavoro     Periodi di disoccupazione     Liste speciali e graduatorie     Assolvime       Dati Anagrafici     Stato in Anagrafe       Esperienze Lavorative     Stato Occupazionale     Occupato       Informazioni Curriculari     Condizione     IN CONSERVAZIONE PER MOBILITA'       Politiche Attive     Categoria dig 297     Adulti       Anzianità di disoccupazione (mesi)     999       Indice profiling     Data evento     19/12/2019       Data dichiarazione disponibilità     19/09/2014                                                                                                    | Visualizzazione SAP di Giordano<br>Coder Instan DMPCONERISSIA<br>Intentioner HIGHCONERISSIA<br>Intentioner HIGHCONERISSIA (pi Rema Creettar | Dinapoli |                                               |                            |                              |           |
|----------------------------------------------------------------------------------------------------|----------------------------------------------------------------------------------------------------|----------|-----------------------------------------------|----------------------------|------------------------------|-----------|
| Dati Invio       Posizione nel mercato del lavoro       Periodi di disoccupazione       Liste speciali e graduatorie       Assolvine         Dati Angrafici       Stato in Anagrafe       Stato in Anagrafe       Stato in Anagrafe       Stato in Anagrafe       Stato in Coupazionale       Occupato       Occupato       Occupato       Occupato       Informazioni Curriculari       Condizione       IN CONSERVAZIONE PER MOBILITA*       Occupato       Occupato | TORNA ALLA RICERCA                                                                                                    |          |                                               |                            | I                            | STAMPA    |
| Dati Anagrafici       Stato in Anagrafie         Esperienze Lavorative       Stato Occupazionale       Occupato         Informazioni Curriculari       Condizione       IN CONSERVAZIONE PER MOBILITA*         Politiche Attive       Categoria dig.297       Adulti         Anzianità di disoccupazione (mesi)       999         Indice profiling       Data evento       19/12/2019         Data dichiarazione disponibilità       19/09/2014                                                                                                    | Dati Invio                                                                                                    | < P      | osizione nel mercato del lavoro               | Periodi di disoccupazione  | Liste speciali e graduatorie | Assolvime |
| Dati Annulvistrativi     Stato in Anagrafe       Esperienze Lavorative     Stato Occupazionale     Occupato       Informazioni Curriculari     Condizione     IN CONSERVAZIONE PER MOBILITA*       Politiche Attive     Categoria dlg.297     Adulti       Anzianità di disoccupazione (mesi)     999       Indice profiling     Indice profiling       Data evento     19/12/2019       Data dichiarazione disponibilità     19/09/2014                                                                                                    | Dati Anagrafici                                                                                                    |          |                                               |                            |                              |           |
| Esperienze Lavorative     Stato Occupazionale     Occupato       Informazioni Curriculari     Condizione     IN CONSERVAZIONE PER MOBILITA'       Politiche Attive     Categoria dig.297     Adulti       Anzianità di disoccupazione (mesi)     999       Indice profiling     Indice profiling       Data evento     19/12/2019       Data dichiarazione disponibilità     19/09/2014                                                                                                    | Dati Amministrativi                                                                                                    | Stato    | in Anagrafe                                   |                            |                              |           |
| Informazioni Curriculari     Condizione     IN CONSERVAZIONE PER MOBILITA'       Politiche Attive     Categoria dig.297     Adulti       Anzianità di disoccupazione (mesi)     999       Indice profiling       Data evento     19/12/2019       Data dichiarazione disponibilità     19/09/2014                                                                                                    | Esperienze Lavorative                                                                                                    | Sta      | ito Occupazionale                             | Occupato                   |                              |           |
| Politiche Attive     Categoria dig.297     Adulti       Anzianità di disoccupazione (mesi)     999       Indice profiling     19/12/2019       Data evento     19/12/2019       Data dichiarazione disponibilità     19/09/2014                                                                                                    | Informazioni Curriculari                                                                                                    | Co       | ndizione                                      | IN CONSERVAZIONE PER MOBIL | ITA'                         |           |
| Anzianità di disoccupazione (mesi) 999<br>Indice profiling<br>Data evento 19/12/2019<br>Data dichiarazione disponibilità 19/09/2014                                                                                                    | Politiche Attive                                                                                                    | Car      | tegoria dig.297                               | Adulti                     |                              |           |
| Data evento 19/12/2019 Data dichiarazione disponibilità 19/09/2014                                                                                                    |                                                                                                    | An       | zianità <mark>di disoccupazione (mesi)</mark> | 999                        |                              |           |
| Data evento     19/12/2019       Data dichiarazione disponibilità     19/09/2014                                                                                                    |                                                                                                    | Ind      | lice profiling                                |                            |                              |           |
| Data dichiarazione disponibilità 19/09/2014                                                                                                    |                                                                                                    | Da       | ta evento                                     | 19/12/2019                 |                              |           |
|                                                                                                    |                                                                                                    | Da       | ta dichiarazione disponibilità                | 19/09/2014                 |                              |           |

### Figura 8 - TAB Posizione nel mercato del lavoro

### 4.3.2 Periodi di disoccupazione

| TORNA ALLA RICERCA     |    |                                  |                                |                              | STAMPA    |
|------------------------|----|----------------------------------|--------------------------------|------------------------------|-----------|
| ati Invio              | <  | Posizione nel mercato del lavoro | Periodi di disoccupazione      | Liste speciali e graduatorie | Assolvime |
| Dati Anagrafici        |    |                                  |                                |                              |           |
| ati Amministrativi     | Da | ti Disoccupazione                |                                |                              |           |
| sperienze Lavorative   |    | Data Ingresso                    | 02/09/2014                     |                              |           |
| formazioni Curriculari |    | Tipo Ingresso                    | Dichiarazione Di Disponibilità |                              |           |
| olitiche Attive        | _  |                                  |                                |                              |           |
|                        |    |                                  |                                |                              |           |
|                        |    |                                  |                                |                              |           |

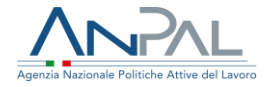

## 4.3.3 Liste speciali e graduatorie

#### Visualizzazione SAP di Giordano Dinapoli

Eader Freche DNPGONINADECESA Entertationer HSC1C000523 - Cpi Roma Greettat

| TORNA ALLA RICERCA       |                                    |                              | 1                            | STAMPA    |
|--------------------------|------------------------------------|------------------------------|------------------------------|-----------|
| Dati Invio               | Posizione nel mercato del lavoro   | Periodi di disoccupazione    | Liste speciali e graduatorie | Assolvime |
| Dati Anagrafici          | 0                                  |                              |                              |           |
| Dati Amministrativi      | Dati iscrizione lista              |                              |                              |           |
| Esperienze Lavorative    | Dad Ischzione lista                |                              |                              |           |
| Informazioni Curriculari | Lista                              | Lista Di Mobilita' Ex 223/91 |                              |           |
| Politiche Attive         | Data iscrizione lista              | 25/08/2007                   |                              |           |
|                          | Data termine iscrizione            | 04/09/2014                   |                              |           |
|                          | Data massimo differimento          | 31/08/2018                   |                              |           |
|                          | Provincia di iscrizione alla lista | FROSINONE                    |                              |           |
|                          | Dati iscrizione lista              |                              |                              |           |
|                          | Lista                              | Lista Di Mobilita' Ex 223/91 |                              |           |
|                          | Data iscrizione lista              | 13/01/2020                   |                              |           |
|                          | Data termine iscrizione            | 15/01/2020                   |                              |           |
|                          | Data massimo differimento          | 18/01/2020                   |                              |           |
|                          | Provincia di iscrizione alla lista | BARI                         |                              |           |

### Figura 10 - TAB Liste speciali e graduatorie

### 4.3.4 Assolvimento istruzione

| Visualizzazione SAP di Giordano I<br>Codex Fiscale DNPGONBOM08333A<br>Ente totsiare (HSO1000523 - Cpi Roma Creedita' | Dinapoli     |                           |                              |                         |        |   |
|----------------------------------------------------------------------------------------------------|--------------|---------------------------|------------------------------|-------------------------|--------|---|
| TORNA ALLA RICERCA                                                                                                   |              |                           |                              |                         | STAMPA |   |
| Dati Invio                                                                                                    | < el lavoro  | Periodi di disoccupazione | Liste speciali e graduatorie | Assolvimento Istruzione | Altro  | > |
| Dati Amagrafici                                                                                                    | Assolvimento | oIstruzione               |                              |                         |        |   |
| Esperienze Lavorative                                                                                                | Obbligo For  | mativo                    |                              |                         |        |   |
| Informazioni Curriculari                                                                                             |              |                           |                              |                         |        |   |
| Politiche Attive                                                                                                    |              |                           |                              |                         |        |   |
|                                                                                                    |              |                           |                              |                         |        |   |
|                                                                                                    |              |                           |                              |                         |        |   |

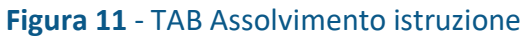

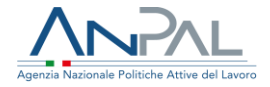

## 4.3.5 Altro

| Visualizzazione SAP di Giordano Dina<br>Coder Fiscale ENPGENBORDBI333A<br>Ente titolare: HSO1C000523 - Gii Roma Cinedita' | apoli         |                            |         |                              |                         |        |   |
|----------------------------------------------------------------------------------------------------|---------------|----------------------------|---------|------------------------------|-------------------------|--------|---|
| TORNA ALLA RICERCA                                                                                                    |               |                            |         |                              |                         | STAMPA |   |
| Dati Invio                                                                                                    | < el lavoro   | Periodi di disoccupazi     | tione I | Liste speciali e graduatorie | Assolvimento Istruzione | Altro  | > |
| Dati Anagrafici                                                                                                    |               |                            |         |                              |                         |        |   |
| Dati Amministrativi                                                                                                    | Altro         |                            |         |                              |                         |        |   |
| Esperienze Lavorative                                                                                                    | Appartenen    | za a particolari categorie | Profugh | i Italiani Rimpatriati       |                         |        |   |
| Informazioni Curriculari                                                                                                  | Indicazioni I | SEE                        | 1.34    |                              |                         |        |   |
| Politiche Attive                                                                                                    |               |                            |         |                              |                         |        |   |
|                                                                                                    |               |                            |         |                              |                         |        |   |
|                                                                                                    |               |                            |         |                              |                         |        |   |

Figura 12 - TAB Altro

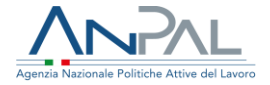

## 4.4 Esperienze lavorative

#### Visualizzazione SAP di Giordano Dinapoli

Esperienze Professionali

Codice Fiscale DNPGDN80M08I333A Ente titolare : H501C000523 - Cpi Roma Cinecitta'

#### TORNA ALLA RICERCA

Dati Invio

Dati Anagrafici

Dati Amministrativi

Esperienze Lavorative

Informazioni Curriculari

Politiche Attive

| Codice fiscale datore di lavoro                                                                               | 04505431215                                                                                         |
|----------------------------------------------------------------------------------------------------|----------------------------------------------------------------------------------------------------|
| Denominazione datore di lavoro                                                                                | ECOLOGIA DI IAVAZZI FRANCESCO S.A.S.                                                                |
| Indirizzo datore di lavoro                                                                                    | ZONA INDUSTRIALE A.S.I.                                                                             |
| Settore                                                                                                    | 11.07.00 - Industria delle bibite analcoliche,delle acque minerali e di altre<br>acque in bottiglia |
| Codice fiscale azienda utilizzatrice<br>(In assenza di azienda utilizzatrice è il CF<br>dei datore di lavoro) | 04505431215                                                                                         |
| Denominazione azienda<br>utilizzatrice                                                                        | ECOLOGIA DI IAVAZZI FRANCESCO S.A.S.                                                                |
| Indirizzo azienda utilizzatrice                                                                               |                                                                                                    |
| Settore                                                                                                    |                                                                                                    |
| Data Inizio                                                                                                   | 24/01/2012                                                                                          |
| Data Fine                                                                                                    | 31/08/2014                                                                                          |
| Data fine periodo formativo                                                                                   |                                                                                                    |
| Qualifica professionale svolta                                                                                | 8.4.3.1.0.32 - manovale di officina                                                                 |
| Principali mansioni o attività                                                                                |                                                                                                    |
| Tipo Contratto                                                                                                | Lavoro A Tempo Indeterminato                                                                        |
| Categoria di inquadramento                                                                                    |                                                                                                    |
| Assunzione effettuata ai sensi<br>della L.68                                                                  | NO                                                                                                  |
| Lavoratore In Mobilita                                                                                        | NO                                                                                                  |
| Lavoro Stagionale                                                                                             | NO                                                                                                  |
| Lavoro in agricoltura                                                                                         | NO                                                                                                  |
| Modalità di lavoro                                                                                            | FULL TIME                                                                                           |
| go di lavoro                                                                                                  |                                                                                                    |
| Indirizzo                                                                                                    | ZONA INDUSTRIALE A.S.I.                                                                             |
| Sede di lavoro (Comune o stato                                                                                | Marcianise                                                                                          |

Figura 13 - TAB Esperienze Professionali

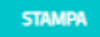

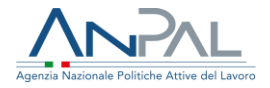

# 4.5 Informazioni curriculari

## 4.5.1 Titolo di studio

Codice Fiscale DNPGDN80M08I333A

#### Visualizzazione SAP di Giordano Dinapoli

| TORNA ALLA RICERCA       |                     |                          |                             | STAMPA                  |
|--------------------------|---------------------|--------------------------|-----------------------------|-------------------------|
| Dati Invio               | < Titolo di studio  | Formazione Professionale | Lingue straniere conosciute | Conoscenze Informatiche |
| Dati Anagrafici          | -                   |                          |                             |                         |
| Dati Amministrativi      | Dati sul titolo     |                          |                             |                         |
| Esperienze Lavorative    |                     |                          | 171.74                      |                         |
| Informationi Curriculari | Livelio Scolarizzaz | DONE UCENZA ELER         | MENTARE                     |                         |
| Politiche Attive         | Corso di studio     | LICENZA ELE              | MENTARE                     |                         |
|                          | Descrizione         | test 18-12               |                             |                         |
|                          | Frequentato in      | Roma                     |                             |                         |
|                          | Riconosciuto in Ita | sia SI                   |                             |                         |
|                          | Anno di Conseguir   | nenta 2006               |                             |                         |
|                          | Votazione conseg    | uita                     |                             |                         |

#### Figura 14 - TAB Titolo di studio

## 4.5.2 Formazione Professionale

| TORNA ALLA RICERCA     |                    |                |               |                             | STAMP                  |
|------------------------|--------------------|----------------|---------------|-----------------------------|------------------------|
| ati Invio              | < Titolo di studio | Formazione     | Professionale | Lingue straniere conosciute | Conoscenze Informatich |
| ati Anagrafici         |                    |                |               |                             |                        |
| ati Amministrativi     | Dati sulla forma   | zione          |               |                             |                        |
| penerze Lauorative     | Dau Sulla Torrite  | 12IUTE         |               |                             |                        |
| formazioni Curriculari | Titolo corso d     | formazione     | formazione    |                             |                        |
| litiche Attive         | Ente erogatore     | 2              | beee          |                             |                        |
|                        | Sede               |                | CALABRIA      |                             |                        |
|                        | Tipo Durata        |                | Ore           |                             |                        |
|                        | Durata             |                | 50            |                             |                        |
|                        | Certificazioni e   | d Attestazioni | FREQUENZA     |                             |                        |
|                        | Stage              |                | NO            |                             |                        |
|                        | Nome azienda       | stage          | maina         |                             |                        |

Figura 15 - TAB Formazione Professionale

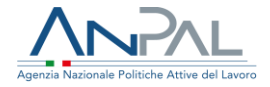

# 4.5.3 Lingue straniere conosciute

#### Visualizzazione SAP di Giordano Dinapoli

Codice Fiscale DNPGDN80M08333A Ente titolare : H501C000523 - Cpi Roma Cnecitta'

| TORNA ALLA RICERCA  |                                      |                          |                             | STAMPA                  |
|---------------------|--------------------------------------|--------------------------|-----------------------------|-------------------------|
| ati Invio           | <ul> <li>Titolo di studio</li> </ul> | Formazione Professionale | Lingue straniere conosciute | Conoscenze Informatiche |
| ti Anagrafici       |                                      |                          |                             |                         |
| ti Amministrativi   | Lingue                               |                          |                             |                         |
| erienze Lavorative  | Lingue                               |                          |                             |                         |
| rmazion Curriculari | Lingua conosciuta                    | Albanese                 |                             |                         |
| iche Attive         | Letto                                | LIVELLO ELE              | MENTARE                     |                         |
|                     | Scritto                              | LIVELLO INTE             | RMEDIO                      |                         |
|                     | Parlato                              | LIVELLO POS              | T-INTERMEDIO                |                         |
|                     |                                      |                          |                             |                         |
|                     |                                      |                          |                             |                         |

## Figura 16 - TAB Lingue straniere conosciute

# 4.5.4 Conoscenze informatiche

| TORNA ALLA RICERCA     |                          |                             |                         | STAMP              |   |
|------------------------|--------------------------|-----------------------------|-------------------------|--------------------|---|
| Dati Invio             | < rmazione Professionale | Lingue straniere conosciute | Conoscenze Informatiche | Altre informazioni | > |
| Dati Anagrafici        |                          |                             |                         |                    |   |
| lati Amministrativi    | Conoscenze               |                             |                         |                    |   |
| sperienze Lavorative   | CONSCENZE                | And a V                     |                         |                    |   |
| formazioni Curriculari | Tipo conoscenza          | Active X                    |                         |                    |   |
| Politiche Attive       | Livello                  | Di Base                     |                         |                    |   |
|                        | Eventuali specifiche     | specifiche active           |                         |                    |   |
|                        | Conoscenze               |                             |                         |                    |   |
|                        | Tipo conoscenza          | Ada (Linguaggio Di Pr       | ogrammazione)           |                    |   |
|                        | Livello                  | Di Base                     |                         |                    |   |
|                        | Eventuali specifiche     | specifiche ada              |                         |                    |   |

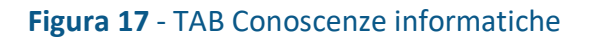

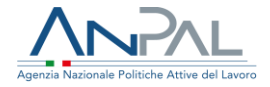

## 4.5.5 Altre informazioni

#### Visualizzazione SAP di Giordano Dinapoli

Codice Fiscale DNPGDN80M08I333A Ente titolare : H501C000523 - Cpi Roma Cinecitta'

| TORNA ALLA RICERCA       |                                              |                             |                         | STAMPA             |
|--------------------------|----------------------------------------------|-----------------------------|-------------------------|--------------------|
| Dati Invio               | rmazione Professionale                       | Lingue straniere conosciute | Conoscenze Informatiche | Altre informazioni |
| Dati Anagrafici          |                                              |                             |                         |                    |
| Dati Amministrativi      | Altro Informazioni                           |                             |                         |                    |
| Esperienze Lavorative    | Altre informazioni                           |                             |                         |                    |
| Informazioni Curriculari | Iscrizione ad albi e ordini<br>professionali | INGEGNERE (SETTOR           | E CIVILE E AMBIENTALE)  |                    |
| Politiche Attive         | Possesso patente                             | PATENTE UE                  |                         |                    |
|                          | Possesso patentini                           | BREVETTO PILOTA CI          | ЛLE                     |                    |
|                          |                                              |                             |                         |                    |

Figura 18 - TAB Altre informazioni

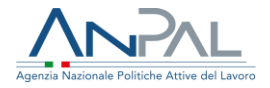

## 4.6 Politiche attive

#### Visualizzazione SAP di Giordano Dinapoli

| TORNA ALLA RICERCA     |                                | STAMPA                         |
|------------------------|--------------------------------|--------------------------------|
| ati Invio              | Politiche Attive               |                                |
| ati Anagrafici         | (                              |                                |
| ti Amministrativi      | Dati generali Politica Attiva  |                                |
| perienze Lavorative    | Titolo Progetto                | Presa In Carico D.I.gs. 150    |
| formazioni Curriculari | Attività                       | A01 - COLLOQUI DI ORIENTAMENTO |
| olitiche Attive        | Denominazione                  |                                |
|                        | Data Proposta                  | 20/05/2020                     |
|                        | Data Inizio                    | 20/05/2020                     |
|                        | Data Fine                      | 20/05/2020                     |
|                        | Evento                         | Rendicontata - 20/05/2020      |
|                        | Descrizione Evento             | ddddd                          |
|                        | Tipo Durata                    |                                |
|                        | Durata                         |                                |
|                        | Descrizione                    | орррр                          |
|                        | Codice Ente Promotore          | A944C000410                    |
|                        | Identificativo Politica        | 000000DB9L                     |
|                        | Indice Profiling               |                                |
|                        | Identificativo presa in carico |                                |

#### Figura 19 - TAB Politiche attiva

# 5. Stampa sap

La funzione è attivabile dal tasto "STAMPA" presente in alto a destra della scheda. Il click sul pulsante crea il file in formato PDF viene salvato sul pc e successivamente è possibile visualizzarlo e stamparlo.

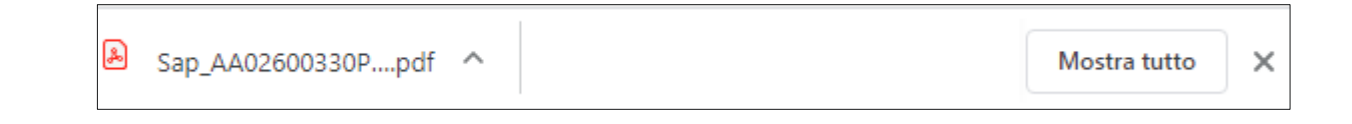

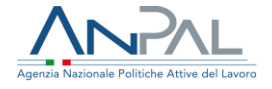

Il nome del file salvato sarà composto dalla concatenazione del prefisso "SAP"\_Identificativo della\_SAP\_Codice Ente Titolare.